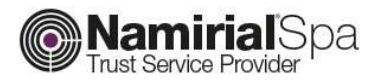

# **Richiesta credenziali SPID**

Categoria Redatto da Verificato da Approvato da CA Matteo Fabbretti Gabriele Bocchini Davide Ceccucci Codice Documento Nota di riservatezza Versione Data di emissione NAM-SPID-SIDAF Documento Riservato 1.1 12/02/2018 Namirial S.p.A.

Il Legale Rappresentante
Davide Ceccucci

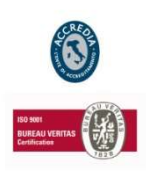

#### Namirial S.p.A.

Sede legale, direzione e amministrazione 60019 Senigallia (AN) - via Caduti sul Lavoro, 4 C.F./ISCR. REG. IMPR. ANCONA N.02046570426 - P.I. IT02046570426 - CAP. SOC. € 6.500.000,00 i.v. Tel. 07163494 s.a. - Fax 199.418016 - info@namirial.com - www.namirial.com

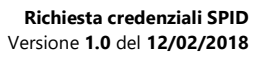

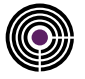

- Questa pagina è lasciata intenzionalmente in bianco -

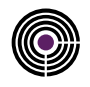

## Indice

| 1 | C   | os'è SPID                                                                                          | 4   |
|---|-----|----------------------------------------------------------------------------------------------------|-----|
| 2 | D   | cosa hai bisogno per richiedere le credenziali SPID tramite la tua area riservata SIDAF            | 4   |
| 3 | C   | ome richiedere il rilascio delle credenziali                                                       | 5   |
|   | 3.1 | STEP 1 – Accesso alla pagina di richiesta                                                          | 5   |
|   | 3.2 | STEP 2 – CONTROLLO DATI PERSONALI                                                                  | 6   |
|   | 3.3 | STEP 3 – Comunicazione indirizzo mail, telefono e scannerizzazione dei documenti di riconoscimento | 7   |
|   | 3.4 | STEP 4 – Conferma numero cellulare e scelta nome utente SPID                                       | 8   |
|   | 3.5 | STEP 5 – Sottoscrizione modulo di richiesta con firma digitale                                     | 9   |
|   | 3.6 | STEP 6 – Invio del modulo di richiesta                                                             | .10 |

### 1 COS'È SPID

SPID è il sistema di autenticazione che permette a cittadini ed imprese di accedere ai servizi online della pubblica amministrazione e dei privati aderenti con un'identità digitale unica. L'identità SPID è costituita da credenziali (nome utente e password) che vengono rilasciate all'utente e che permettono l'accesso a tutti i servizi online.

Maggiori informazioni sono disponibili al link: <u>https://www.spid.gov.it/</u>.

#### 2 DI COSA HAI BISOGNO PER RICHIEDERE LE CREDENZIALI SPID TRAMITE LA TUA AREA RISERVATA SIDAF

Per richiedere le credenziali SPID tramite l'area riservata SIDAF avrai bisogno di:

- Un dispositivo di firma digitale valido che servirà per sottoscrivere il modulo di richiesta per l'attivazione.
- **Un indirizzo e-mail** per ricevere le comunicazioni e le mail di registrazione.
- Un numero di cellulare collegato ad uno smartphone con sistema operativo Android 4.3 (o superiore) o iOS 9 (o superiore), caratteristiche minime per l'installazione dell'App sulla quale riceverai i codici OTP necessari per l'utilizzo delle credenziali SPID.
- La scannerizzazione fronte-retro della tessera sanitaria valida (comprensiva di codice fiscale).

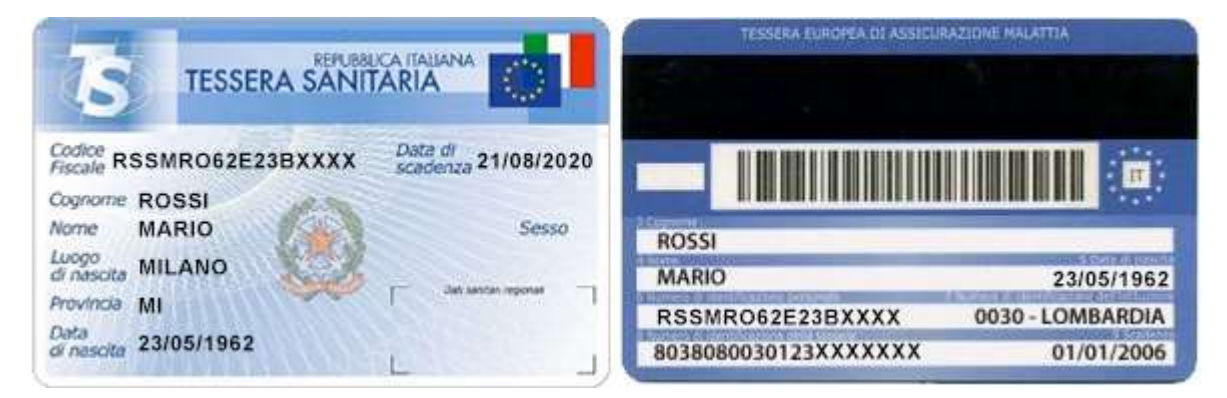

- La scannerizzazione del documento di riconoscimento valido presentato al proprio Ordine di appartenenza, i cui estremi verranno presentati nelle pagine di richiesta.

**IMPORTANTE:** tutti i dati che comporranno la richiesta SPID sono quelli che risultano agli atti del tuo Ordine d'appartenenza. Pertanto se noti degli errori o il documento di riconoscimento risultasse scaduto, comunicalo al tuo Ordine ai contatti che ti verranno indicati in fase di compilazione richiesta, esso li aggiornerà così che tu possa continuare la richiesta.

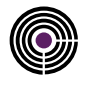

#### **3 COME RICHIEDERE IL RILASCIO DELLE CREDENZIALI**

### 3.1 STEP 1 – ACCESSO ALLA PAGINA DI RICHIESTA

Effettuato l'accesso nell'area riservata visualizzerai la pagina che ricapitola i tuoi dati di iscrizione al CONAF. Nella parte alta di questa schermata troverai l'area di richiesta credenziali SPID dove sarà presente il pulsante "richiedi credenziali SPID" (fig.1), per mezzo del quale accederai alla finestra di dialogo che ti permetterà di avviare la richiesta delle credenziali.

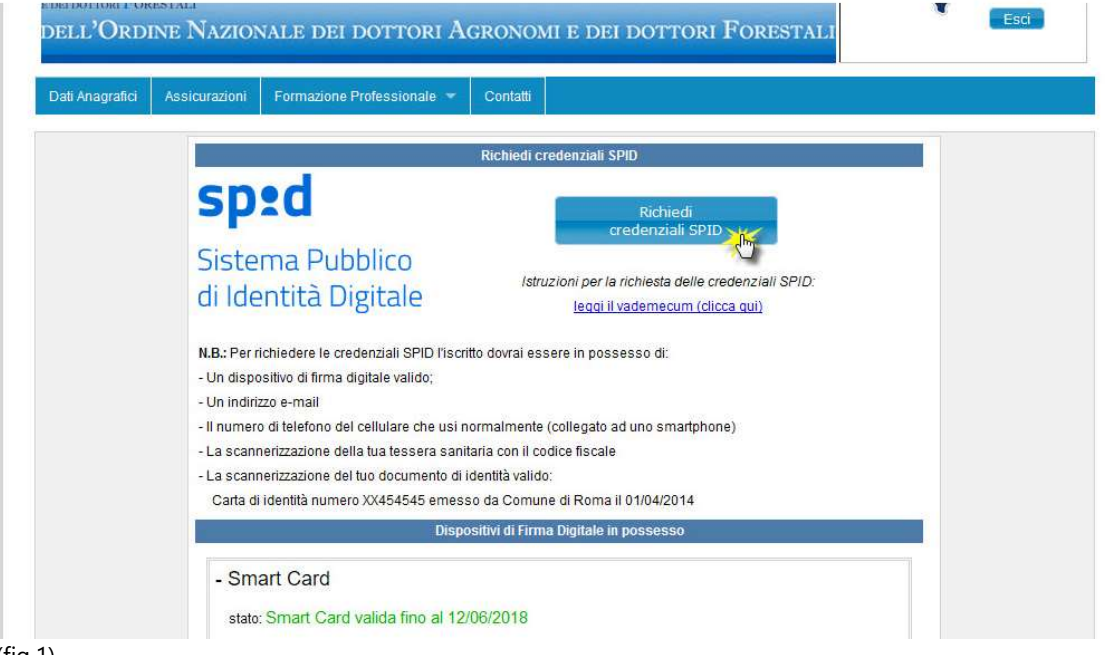

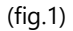

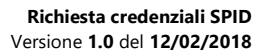

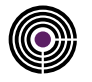

#### 3.2 STEP 2 – CONTROLLO DATI PERSONALI

L'immagine sottostante (fig.2) raffigura come comparirà la finestra di dialogo. Nel riquadro rosso (2) saranno elencati i tuoi dati personali che verranno trasmessi per il rilascio delle credenziali SPID.

Se noti delle inesattezze **NON** continuare la richiesta. Contatta il tuo Ordine Territoriale d'appartenenza, i contatti ti saranno ricordati nel riquadro verde (1), comunica le eventuali modifiche e quando queste saranno fatte dall'Ordine potrai continuare la richiesta.

| ati del richiedente che                                      | verranno associati alle crede                                                  | nziali SPID(1):                        |                 |
|--------------------------------------------------------------|--------------------------------------------------------------------------------|----------------------------------------|-----------------|
| : Ci sono degli errori?                                      | contatta il tuo Ordine e richiedi                                              | la modifica dei dati errati            | 4               |
| contatti del tuo Ordine son                                  | o:                                                                             |                                        |                 |
| Ordine ROMA Tel.: 06/5419                                    | 978197 Email: <u>info@agronomi-roma.</u>                                       | <u>it</u><br>delle 16 20 elle 10 20    |                 |
| Apertura uttici: lun, mar, m<br>opena corretti i dati potrai | ner e ven dalle 10.00 alle 12.00 e gi<br>riprendere la richiesta delle credenz | o dalle 16.30 alle 18.30<br>iali SPID. |                 |
| r chiudere questa finestra                                   | di dialogo senza continuare con la p                                           | procedura clicca il tasto "Chiudi"     | a fondo pagina. |
|                                                              |                                                                                |                                        |                 |
| Nome:                                                        | MARIO                                                                          | Cognome:                               | ROSSI (2        |
| Codice Fiscale:                                              | RSSMRA54R10H501D                                                               |                                        |                 |
| Città nascita:                                               | ROMA                                                                           | Provincia nascita:                     | RM              |
| Data nascita:                                                | 10/10/1954                                                                     | Sesso:                                 | м               |
| Città di Residenza:                                          | ROMA                                                                           | Provincia:                             | RM              |
| Indirizzo:                                                   | CORSO D'ITALIA, 43                                                             | CAP:                                   | 00198           |
| Documento di riconoscimento:                                 | Carta di identita                                                              |                                        |                 |
| Emesso da:                                                   | Comune di Roma                                                                 |                                        |                 |
| Numero documento:                                            | XX454545                                                                       |                                        |                 |
| Data emissione:                                              | 01/04/2014                                                                     |                                        |                 |
| Data scadenza:                                               | 01/04/2024                                                                     |                                        |                 |
|                                                              | · · · · · · · · · · · · · · · · · · ·                                          |                                        |                 |

(fig.2)

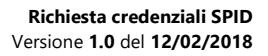

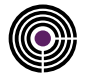

#### 3.3 STEP 3 – COMUNICAZIONE INDIRIZZO MAIL, TELEFONO E SCANNERIZZAZIONE DEI DOCUMENTI DI RICONOSCIMENTO

In questa schermata (fig.3) ti verrà richiesto di comunicare la tua mail ordinaria ed il tuo numero di cellulare, per un più facile utilizzo delle credenziali SPID consigliamo di indicare quelli che utilizzi abitualmente. Il numero di cellulare verrà verificato tramite l'invio di un codice tramite SMS che ti verrà richiesto di copiare nella pagina seguente nell'apposito campo d'inserimento.

Successivamente ti verrà richiesto di caricare la scannerizzazione del documento di riconoscimento che hai presentato all'Ordine, di cui ti verranno ricordati gli estremi a destra del campo di caricamento e la copia fronte-retro della tua tessera sanitaria come in fig 4.

|                                                                                                    | Hai confermato i dati che verranno asso      | oriti al tuo account SPID                                                                                                    |
|----------------------------------------------------------------------------------------------------|----------------------------------------------|----------------------------------------------------------------------------------------------------|
| Per ren                                                                                              | dere effettiva la richiesta(1), indica nei c | ampi di inserimento sottostanti:                                                                                                    |
| il tuo indirizzo email:                                                                              | m.rossi@mailordinaria.com                    |                                                                                                    |
| il numero di cellulare che<br>utilizzi normalmente, (deve<br>essere collegato ad uno<br>smartphone): | 3394545454                                   | * ATTENZIONE:<br>Per validare il numero di cellulare ti verrà inviato un<br>SMS con un codice di controllo che, ti verrà chiesto d<br>riscrivere nell'apposito campo d'inserimento. |
| carica la copia del tuo<br>documento di<br>riconoscimento:                                           | Sfoglia Nessun file selezionato.             | * ATTENZIONE:<br>Il documento di riconoscimento che devi caricare è:<br>Carta di identita numero XX454545<br>emessa da Comune di Roma il 01/04/2014<br>e in scadenza il 01/04/2024. |
| carica la copia della tua<br>tessera sanitaria:                                                      | Sfoglia Nessun file selezionato.             |                                                                                                    |

(fig.3)

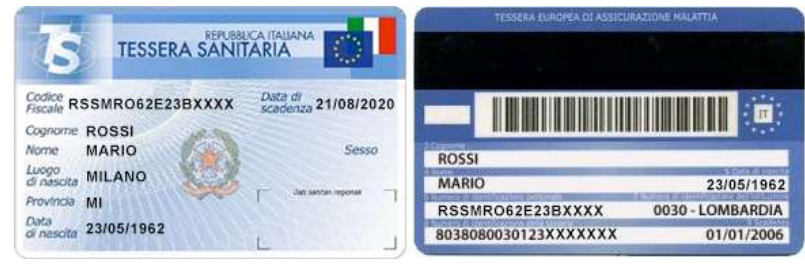

(fig.4)

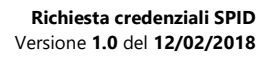

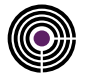

#### 3.4 STEP 4 – CONFERMA NUMERO CELLULARE, SCELTA NOME UTENTE SPID, ACCETTAZIONE CONDIZIONI GENERALI DI CONTRATTO E PRIVACY.

Nel primo campo di questa schermata (fig.5) inserirai, per verifica, il codice che ti sarà stato recapitato tramite SMS nel tuo cellulare. Nel secondo campo d'inserimento indicherai il nome utente SPID che utilizzerai come credenziale per autenticarti.

Di seguito ci sono i campi per l'accettazione delle Condizioni generali di contratto e del trattamento dei dati riservati completi di moduli informativi raggiungibile tramite i link in pagina. **Dopo aver preso visione dei relativi moduli** per continuare la richiesta dovrai accettarli entrambi "spuntando" i relativi campi, se non vuoi continuare la richiesta clicca il tasto chiudi a fondo pagina.

| Il numero di telefono indicato è 3394545454, l'email è m.rossi@mailordinaria.com(1)                                                                                      |                                                                                                    |                                                                                                    |                                                                                                    |  |
|----------------------------------------------------------------------------------------------------|----------------------------------------------------------------------------------------------------|----------------------------------------------------------------------------------------------------|----------------------------------------------------------------------------------------------------|--|
| Ora indica nei campi sottostanti il codice di verifica che ti è stato inviato per SMS<br>e scegli il nome utente che utilizzerai nelle credenziali SPID( <sup>1</sup> ): |                                                                                                    |                                                                                                    |                                                                                                    |  |
| nseri<br>stato                                                                                                    | isci il codice di verifica che ti è<br>inviato per SMS:                                                                                                    |                                                                                                    |                                                                                                    |  |
| sceal                                                                                                    | i il tuo nome utente per lo SPID:                                                                                                    |                                                                                                    | * ATTENZIONE:<br>Il nome utente associato alla password costituirà<br>le credenziali SPID.                                                                                                    |  |
|                                                                                                    | Ai sensi e per gli effetti degli art<br><u>Contratto</u> (Mod.NAM SPID01), pr<br>espressamente le clausole cont                                                                                                    | . 1341 e 1342 c.c. il Titolare, dopo aver<br>esenti anche sul link <u>https://docs.namiri</u><br>enute nei sequenti articoli: Art 2 /Strutt                                                                                                    | preso chiara e integrale visione delle <u>Condizioni generali di</u><br>altsp.com, dichiara di aver compreso e di accettare<br>ura del contratto): Art. 3 (Oggetto): Art. 4 (Conclusione del                                                                                                    |  |
|                                                                                                    | Ai sensi e per gli effetti degli art<br><u>Contratto</u> (Mod.NAM SPID01), pr<br>espressamente le clausole cont<br>contratto); Art. 5 (Requisiti hard<br>(Fatturazione); Art. 10 (Obblighi<br>Gestore); Art. 13 (Limitazioni di<br>16 (Recesso e informativa ex D<br>competente).                                                                                                    | . 1341 e 1342 c.c. il Titolare, dopo aver<br>esenti anche sul link <u>https://docs.namiri</u><br>enute nei seguenti articoli: Art. 2 (Strutti<br>ware e software); Art. 7 (Revoca e sos<br>e responsabilità del Titolare); Art. 11 (G<br>responsabilità del Gestore); Art. 14 (Dui<br>Lgs. 206/2005 e 70/2003); Art. 17 (Disp                                                                                                    | preso chiara e integrale visione delle <u>Condizioni generali di</u><br><u>altsp.com</u> , dichiara di aver compreso e di accettare<br>ura del contratto); Art. 3 (Oggetto); Art. 4 (Conclusione del<br>spensione dell'Identità digitale); Art. 8 (Prezzo); Art. 9<br>aranzia e assistenza); Art. 12 (Obblighi e responsabilità del<br>rata e recesso); Art. 15 (Clausola risolutiva espressa); Art.<br>posizioni generali); Art. 18 (Legge applicabile e Foro                                                                                                    |  |
|                                                                                                    | Ai sensi e per gli effetti degli art<br><u>Contratto</u> (Mod.NAM SPID01), pr<br>espressamente le clausole cont<br>contratto); Art. 5 (Requisiti hard<br>(Fatturazione); Art. 10 (Obblighi<br>Gestore); Art. 13 (Limitazioni di<br>16 (Recesso e informativa ex D<br>competente).<br>Leggi : <u>le Condizioni genera</u>                                                                                                    | . 1341 e 1342 c.c. il Titolare, dopo aver<br>esenti anche sul link <u>https://docs.namiri</u><br>enute nei seguenti articoli: Art. 2 (Strutti<br>ware e software); Art. 7 (Revoca e sos<br>e responsabilità del Titolare); Art. 11 (G<br>responsabilità del Gestore); Art. 14 (Dui<br>Lgs. 206/2005 e 70/2003); Art. 17 (Disp<br>li di Contratto (Mod.NAM SPID01) (d                                                                                                    | preso chiara e integrale visione delle <u>Condizioni generali di</u><br><u>altsp.com</u> , dichiara di aver compreso e di accettare<br>ura del contratto); Art. 3 (Oggetto); Art. 4 (Conclusione del<br>spensione dell'Identità digitale); Art. 8 (Prezzo); Art. 9<br>aranzia e assistenza); Art. 12 (Obblighi e responsabilità del<br>rata e recesso); Art. 15 (Clausola risolutiva espressa); Art.<br>posizioni generali); Art. 18 (Legge applicabile e Foro                                                                                                    |  |
|                                                                                                    | Ai sensi e per gli effetti degli art<br><u>Contratto</u> (Mod.NAM SPID01), pr<br>espressamente le clausole cont<br>contratto); Art. 5 (Requisiti hard<br>(Fatturazione); Art. 10 (Obblighi<br>Gestore); Art. 13 (Limitazioni di<br>16 (Recesso e informativa ex D<br>competente).<br>Leggi : <u>le Condizioni genera</u><br>Il/la sottoscritto/a, avuta da NAM<br>( <u>Mod.NAM018</u> ), in gualità di inter<br>ad ottenere l'attivazione del rapp | . 1341 e 1342 c.c. il Titolare, dopo aver<br>esenti anche sul link <u>https://docs.namiri</u><br>enute nei seguenti articoli: Art. 2 (Strutti<br>ware e software); Art. 7 (Revoca e sos<br>e responsabilità del Titolare); Art. 11 (G<br>responsabilità del Gestore); Art. 14 (Dui<br>Lgs. 206/2005 e 70/2003); Art. 17 (Disp<br>li di Contratto (Mod.NAM SPID01) (d<br>IRIAL S.p.A. adeguata informativa ai se<br>essato/a al trattamento dei dati persona<br>forto oggetto del presente contratto (co | preso chiara e integrale visione delle <u>Condizioni generali di</u><br><u>altsp.com</u> , dichiara di aver compreso e di accettare<br>ura del contratto); Art. 3 (Oggetto); Art. 4 (Conclusione del<br>spensione dell'Identità digitale); Art. 8 (Prezzo); Art. 9<br>iaranzia e assistenza); Art. 12 (Obblighi e responsabilità del<br>rata e recesso); Art. 15 (Clausola risolutiva espressa); Art.<br>posizioni generali); Art. 18 (Legge applicabile e Foro<br><u>clicca qui).</u><br>msi <u>dell'art.13 del D.Lgs.196/2003 e successive modificazioni</u><br><u>ali</u> , da il consenso al trattamento dei dati personali necessari<br>nferimento obbligatorio ai fini dell'instaurazione del rapporto). |  |

(fig.5)

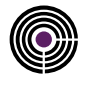

### 3.5 STEP 5 – SOTTOSCRIZIONE MODULO DI RICHIESTA CON FIRMA DIGITALE

Arrivati a questa fase (fig.6) tutti i dati che comporranno il tuo account SPID saranno stati comunicati. Rimarrà solamente da scaricare il modulo di richiesta cliccando il link presente nel primo capo di questa schermata. Dopo averne preso visione dovrai firmarlo digitalmente col tuo dispositivo di firma digitale e caricarlo nel campo sottostante.

|                                                                                                    | Richiedi credenzia                                                                                             | ali            | sp:d                                                                            |
|----------------------------------------------------------------------------------------------------|----------------------------------------------------------------------------------------------------|----------------|---------------------------------------------------------------------------------|
| 11                                                                                                    | nome utente che hai scelto è stato as<br>e il tuo numero di cellulare è                                        | isocia<br>stat | ato al tuo account SPID<br>o verificato.                                        |
| )ra per terminare la rich                                                                                      | iesta, scarica il modulo di richiesta SI<br>la firma digitale e poi caricalo pell'apr                          | PID c          | liccando il link sottostante, sottoscrivilo con la                              |
|                                                                                                    |                                                                                                    |                |                                                                                 |
| modulo di richiesta SPID da                                                                                    | Scarica la copia del modulo di richiesta da                                                                    | firma          | re digitalmente e caricare pel campo d'inserimento.                             |
| modulo di <mark>richiesta S</mark> PID da<br>firmare:                                                          | Scarica la copia del modulo di richiesta da<br>sottostante (clicca qui)                                        | firma          | are digitalmente e caricare nel campo d'inserimento                             |
| modulo di richiesta SPID da<br>firmare:                                                                        | Scarica la copia del modulo di richiesta da<br>sottostante (clicca qui)                                        | n firma        | * ATTENZIONE:                                                                   |
| modulo di richiesta SPID da<br>firmare:<br>zarica la copia del modulo<br>firmato:                              | Scarica la copia del modulo di richiesta da<br>sottostante (clicca qui)<br>Scegli file Nessun file selezionato | a firma        | * ATTENZIONE:<br>Il modulo che caricherai dovrà essere firmato<br>digitalmente. |
| modulo di richiesta SPID da<br>firmare:<br>carica la copia del modulo<br>firmato:                              | Scarica la copia del modulo di richiesta da<br>sottostante (clicca qui)<br>Scegli file Nessun file selezionato | a firma        | * ATTENZIONE:<br>Il modulo che caricherai dovrà essere firmato<br>digitalmente. |
| modulo di richiesta SPID da<br>firmare:<br>carica la copia del modulo<br>firmato:<br>• Continua la richiesta d | Scarica la copia del modulo di richiesta da<br>sottostante (clicca qui)<br>Scegli file Nessun file selezionato | iali SF        | * ATTENZIONE:<br>Il modulo che caricherai dovrà essere firmato<br>digitalmente. |

(fig.6)

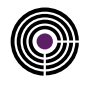

#### 3.6 STEP 6 – INVIO DEL MODULO DI RICHIESTA

Dopo l'invio del modulo di richiesta dovrai attendere che la domanda venga valutata da un operatore. In caso di esito positivo riceverai una mail con le istruzioni per l'attivazione del tuo account SPID.

| Consiglio dell'O  | dine Nazionale Dottori Agronomi e Dottori Forestali                                                                                                    | (    |
|-------------------|----------------------------------------------------------------------------------------------------|------|
|                   | Richiedi credenziali Sped                                                                                                    |      |
|                   |                                                                                                    |      |
|                   |                                                                                                    |      |
| Verrà valutato, s | Il modulo di richiesta attivazione è stato inviato correttamente.<br>I l'esito sarà positivo riceverai una mail con le istruzioni per l'attivazione dell'account SF | PID, |
|                   |                                                                                                    |      |

(fig.7)